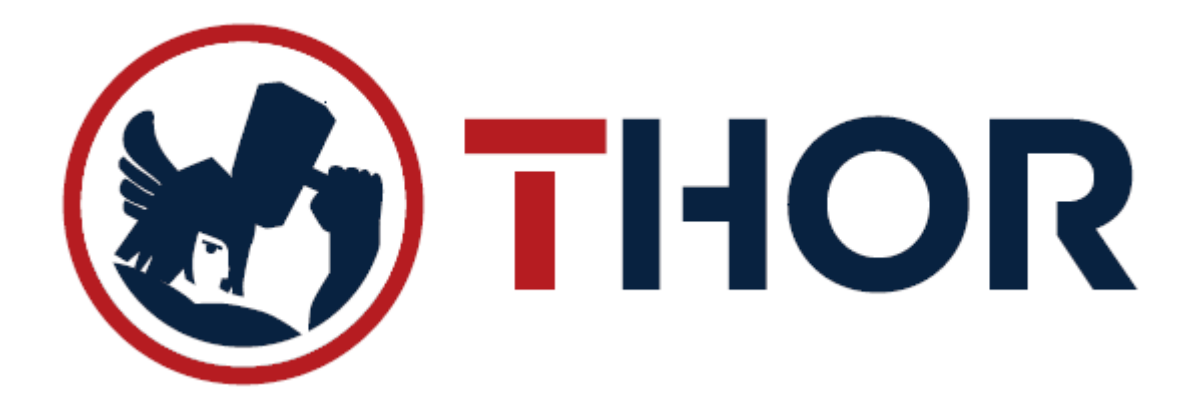

# UPUTE ZA RAD MALOPRODAJNIH MJESTA U CENTRALIZIRANIM SUSTAVIMA

- 1. ULAZ U PROGRAM
  - a) Pokretanje programa duplim klikom lijeve tipke miša na sljedeću ikonu:

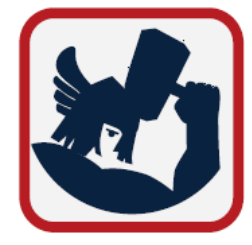

b) Slijedi odabir datuma za rad u programu. Provjeriti da li je datum ispravan te pritisnuti tipku OK ili ENTER za nastavak:

| 🖬 ( | JNOS DATUMA                                                                  | $\times$ |  |  |  |  |  |  |  |  |
|-----|------------------------------------------------------------------------------|----------|--|--|--|--|--|--|--|--|
|     |                                                                              |          |  |  |  |  |  |  |  |  |
|     | THOR ver.6.10.143 (31.12.2018)                                               |          |  |  |  |  |  |  |  |  |
|     | Proizvodi: Gastrobit-GRC grupa d.o.o.<br>Dugo Selo, Zagrebačka 145/b         |          |  |  |  |  |  |  |  |  |
|     | tel: 01/4400-440, www.gg-grupa.eu<br>Servis:<br>Podrška tel: (ugovorni kor.) |          |  |  |  |  |  |  |  |  |
| Ľ   | Izaberite tekući datum za rad: 31.12.2018                                    |          |  |  |  |  |  |  |  |  |
|     | Odustani<br>(Esc) OK<br>u redu                                               |          |  |  |  |  |  |  |  |  |

- c) Ukoliko program ponudi nadogradnju programa, odabrati opciju "DA-Nadogradi program"
- d) Nakon odabira datuma, na ekranu će se prikazati forma za unos šifre i zaporke operatera (djelatnika) kako bi se logirali u program. Potrebno je upisati VAŠU šifru i zaporku (ako je imate), te pritisnuti tipku OK ili ENTER.

| <b>A</b>                                 | Prijava korisnika     |  |  |  |  |  |  |  |
|------------------------------------------|-----------------------|--|--|--|--|--|--|--|
| Šifra korisnika:                         | <mark>******</mark> T |  |  |  |  |  |  |  |
| Unesite šifru ili otisak prsta OK u redu |                       |  |  |  |  |  |  |  |

a) Nakon potvrde šifre korisnika na ekranu će se prikazati glavni izbornik programa THOR koji izgleda kao na slici ispod:

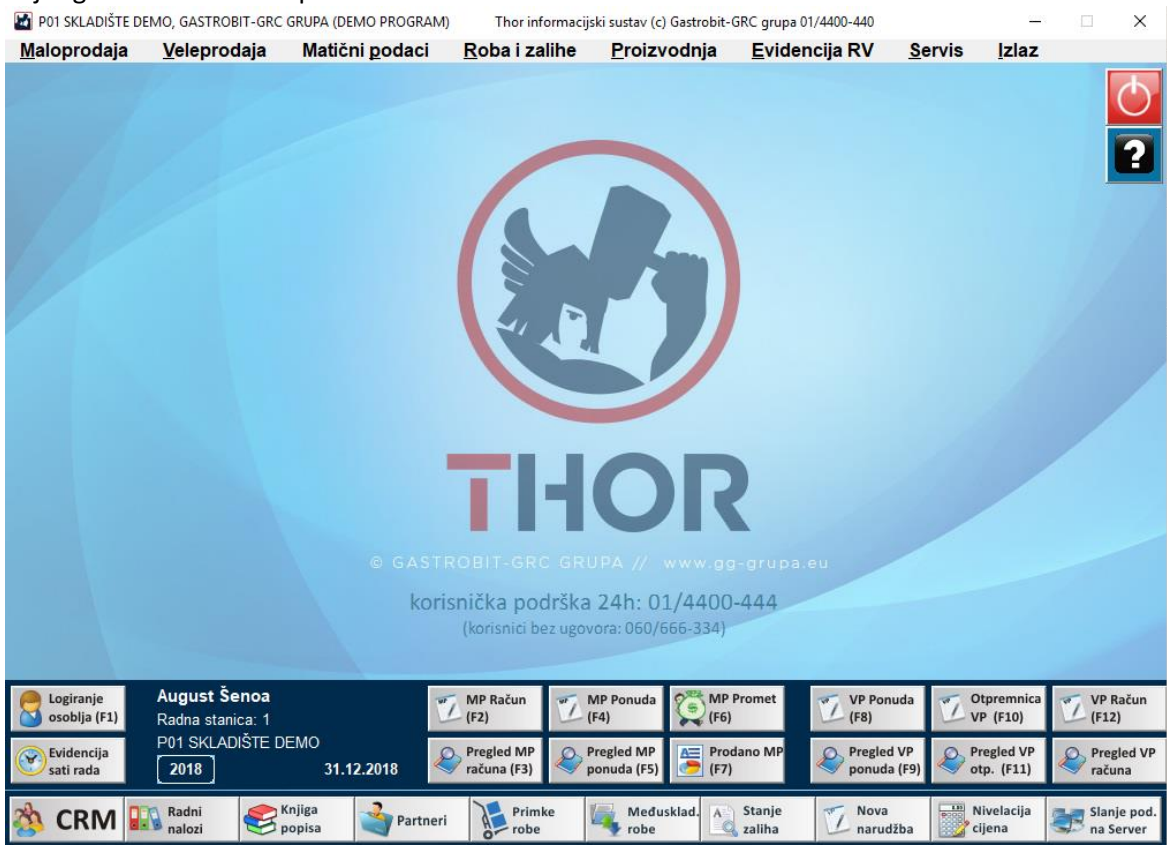

\*ekran može izgledati i drugačije ukoliko korisnik nema neku od opcija
\*većina potrebnih gumbi za rad u programu se nalazi u donjem dijelu ekrana, a ostali izbornici su gore ovisno o području koje vam je potrebno.

# 2. IZDAVANJE RAČUNA

Maloprodajna blagajna se otvara pritiskom na tipku "F2" ili klikom miša na Gumb "MP RAČUN"

|              |                               | (korisnici b    | ez ugovora: 060/6 | 566-334)                  |
|--------------|-------------------------------|-----------------|-------------------|---------------------------|
| Logiranje    | August Šenoa                  | MP Račun        | MP Ponuda         | MP Promet                 |
| osoblja (F1) | Radna stanica: 1              | (F2)            | (F4)              | (F6)                      |
| Evidencija   | P01 SKLADIŠTE DEMO 2018 31.12 | 2018 Pregled MP | Pregled MP        | Prodano MP                |
| sati rada    |                               | računa (F3)     | ponuda (F5)       | (F7)                      |
| 🆄 CRM        | Radni<br>nalozi               | Prim Partneri   | ke Među:<br>robe  | sklad. A Stanje<br>Zaliha |

# Ekran maloprodaje izgleda ovako:

| 📓 Maloprodajni račun  | ı                   |                                         |                   |                    |          |       |        |                | - 🗆 X            |
|-----------------------|---------------------|-----------------------------------------|-------------------|--------------------|----------|-------|--------|----------------|------------------|
| <b>31.12.2018</b>     | OR·mp<br>13:13:21   | MALOPRODAJA<br>BLAGAJNA<br>August Šenoa | Koš 1<br>MK<br>JK |                    |          |       |        | 0,             | 00               |
| šifra proizvoda       |                     | naziv proizvoda                         |                   | količina           | JM       | TB    | Cijena | Pop %          | Iznos            |
|                       |                     |                                         |                   | 0,000              |          | •     | 0,00   | 0,000          | 0,00             |
|                       |                     |                                         |                   |                    |          |       |        |                |                  |
|                       |                     |                                         |                   |                    |          |       |        |                |                  |
|                       |                     |                                         |                   |                    |          |       |        |                |                  |
|                       |                     |                                         |                   |                    |          |       |        |                |                  |
|                       |                     |                                         |                   |                    |          |       |        |                |                  |
|                       |                     |                                         |                   |                    |          |       |        |                |                  |
|                       |                     |                                         |                   |                    |          |       |        |                |                  |
|                       |                     |                                         |                   |                    |          |       |        |                |                  |
|                       |                     |                                         |                   |                    |          |       |        |                |                  |
|                       |                     |                                         |                   |                    |          |       |        |                |                  |
|                       |                     |                                         |                   |                    |          |       |        |                |                  |
|                       |                     |                                         |                   |                    |          |       |        |                |                  |
|                       |                     |                                         |                   |                    |          |       |        |                |                  |
|                       |                     |                                         |                   |                    |          |       |        |                |                  |
| Dodaj artikl (insert) | Dodaj šifru<br>(F9) | Import of Briši Briši Stavku (del)      | me)               | lzmjena<br>(enter) | Got (F8) | ovina | (F7)   | Karti<br>Ček ( | ca<br>end) Izlaz |

#### Ili ovako ako je touchscreen modul:

| 🕍 Maloprodajni ra       | Maloprodajni račun — 🗌 X |                         |                         |                         |                 |              |               |             |                   |         |                   |                   |                         |                  |
|-------------------------|--------------------------|-------------------------|-------------------------|-------------------------|-----------------|--------------|---------------|-------------|-------------------|---------|-------------------|-------------------|-------------------------|------------------|
| Voće                    | Povrće                   | Meso                    | Kruh                    | Tabl                    | Page            | Tab          | Page          | Ta          | abPage            |         | TabPage           | TabPage           | Та                      | bPage            |
| DOMAĆI<br>PŠENIČNI MIJE | FRANCUZ<br>PŠENIČNI BIJ  | HIMALAJSKI<br>PŠENIČNI  | KLIPIĆ<br>Kukuruzni mi  | KUKU<br>MIJEŠ           | RUZNI<br>SANI 0 | CIAB<br>KUKU | atta<br>Ruzna | KUK<br>Mije | uruzni<br>Ešani d | ĸĸ      | UH LIČKI<br>1,300 | MILKY             | ogu<br>Pše              | LINSKI<br>INIČNI |
| PANJ                    | POLUBIJELI<br>0,700      | CIABATTA<br>BIJELA 0,35 | KRUŠČIĆ<br>BIJELI 0,400 | POLUBIJELI<br>MIJEŠ 0,5 |                 | RO           | ŽICA          | LOVAČKI     |                   | KLEČKI  |                   | РЕКА              | RAŽENI<br>MIJEŠANI 0,50 |                  |
| šifra                   |                          | naziv pro               | izvoda                  |                         | koli            | čina         | JM            | ΤB          | Cijer             | na      | Pop %             | Iznos             |                         |                  |
|                         |                          |                         |                         |                         |                 | 0,000        |               |             |                   | 0,00    | 0,000             |                   | 0,00                    |                  |
|                         |                          |                         |                         |                         |                 |              |               |             |                   |         |                   |                   |                         | T                |
|                         |                          |                         |                         |                         |                 |              |               |             |                   |         |                   |                   |                         | KOL              |
|                         |                          |                         |                         |                         |                 |              |               |             |                   |         |                   |                   |                         | -                |
|                         |                          |                         |                         |                         |                 |              |               |             |                   |         |                   |                   |                         | Û                |
|                         |                          |                         |                         |                         |                 |              |               |             |                   |         |                   |                   |                         |                  |
| Koš 1 Traži:            |                          | 31.12.2                 | 018                     |                         |                 |              |               | •           | Popust            | 12<br>3 | Unos<br>Šifre     | R1<br>Račun       |                         | •••              |
|                         |                          |                         |                         | U                       |                 |              |               | Ð           | Izlaz             |         | Popis<br>Robe     | Kartice<br>Čekovi | GOT                     | OVINA            |

Stranica 4

- Artikle na račun dodajemo uz pomoć tražilice i to na više načina;
  - a) SKENIRANJEM BARKODA SA ARTIKLA
  - b) RUČNIM UNOSOM ŠIFRE ILI BARCODA I POTVRDOM NA "ENTER" TIPKU
  - c) RUČNIM UNOSOM PAR POČETNIH SLOVA ARTIKLA TE POTVRDOM NA "ENTER" TIPKU
  - d) UNOSOM BILO KOJEG DIJELA NAZIVA ARTIKLA TE PRITISKOM NA TIPKU "F3"
- Količinu ili popust artikla mijenjamo sa ENTER ili odabirom na gumb KOL / Izmjena
- Artikl sa računa brišemo sa DELETE ili odabirom na gumb Briši (koš)
- Popust na sve stavke računa radimo pipkom HOME ili odabirom gumba "POPUST"
- Kraj računa GOTOVINSKI radimo na tipku F8 ili gumb GOTOVINA
- Kraj računa KARTICOM radimo na tipku END ili gumb Kartice/Ček. Ukoliko je plaćanje karticom, vrlo je važno odabrati točnu karticu sa kojom je stranka platila.
- R-1 Račun radimo na tipku F5 ili gumb R1 Račun, nakon čega moramo odabrati ili unijeti kupca. Ukoliko kupca nema na listi, moramo ga unijeti na tipku "Novi partner".

\*ukoliko se želite vratiti na GLAVNI izbornik, potrebno je pritisnuti ESC ili gumb IZLAZ

## 3. PREGLED STARIH RAČUNA ILI STORNO

Pregled izdanih računa ili STORNO računa se otvara pritiskom na tipku "F3" ili klikom miša na Gumb "MP RAČUN" unutar glavnog ekrana:

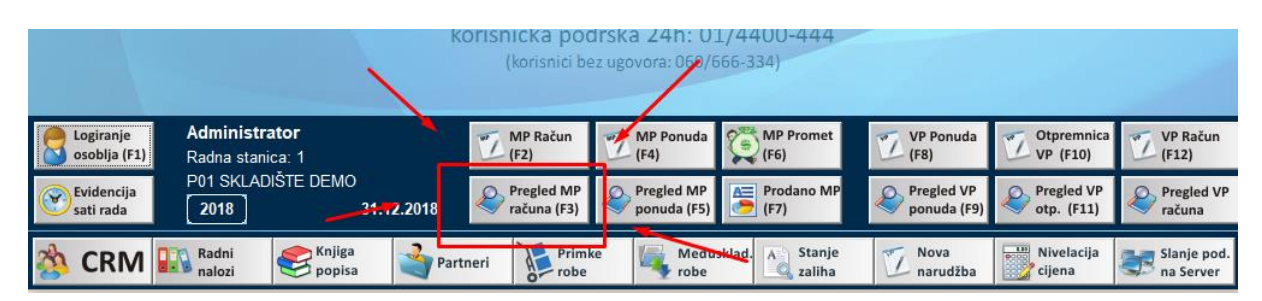

 Otvoriti će se izbornik za stare račune iz kojeg možemo nešto izabrati ili jednostavno pritisnite ENTER pa će vam se otvoriti pregled:

| Pregred MP Računa                       | ×                                     |  |  |  |  |  |  |  |  |  |
|-----------------------------------------|---------------------------------------|--|--|--|--|--|--|--|--|--|
| Pregled MP računa                       |                                       |  |  |  |  |  |  |  |  |  |
| ver pregleds     Pregled svih MP računa |                                       |  |  |  |  |  |  |  |  |  |
| Pregled za datum datum:                 | 31.12.2018 <b>T</b>                   |  |  |  |  |  |  |  |  |  |
| Pregled po vrsti računa Tip:            | Maloprodajni računi (Krajnji kupci) 💌 |  |  |  |  |  |  |  |  |  |
| Pregled za određenog R-1 kupca:         | 0 Izb                                 |  |  |  |  |  |  |  |  |  |
| Šifra djelatnika:                       | 0 Izb                                 |  |  |  |  |  |  |  |  |  |
| Šifra komercijaliste (KAM-a):           | 0 Izb                                 |  |  |  |  |  |  |  |  |  |
| Kartica vjernosti (0=sve):              | 0                                     |  |  |  |  |  |  |  |  |  |
| Codustani<br>(Esc)                      | OK<br>u redu                          |  |  |  |  |  |  |  |  |  |

- Sa lijeve strane je popis računa, a kada letvicu postavite na određeni račun, sa desne strane možete vidjeti njegove stavke:

| Petaljna Maloprodajni računi |      |          |                       |                                                        |                            |       |                            |        |        |       |          |  |  |  |
|------------------------------|------|----------|-----------------------|--------------------------------------------------------|----------------------------|-------|----------------------------|--------|--------|-------|----------|--|--|--|
| Datum                        | Broj | Iznos    | Način plaćanja        |                                                        |                            |       | Datum: 05.12.2018 11:05:18 |        |        |       |          |  |  |  |
| 05.12.2018                   | 1157 | 1.651,68 | Gotovina/Novčanice    | MP                                                     | Račun broj: 1157/P01       | /1    | Dielatnik: August Šenoa    |        |        |       |          |  |  |  |
| 05.12.2018                   | 1156 | 163,68   | Kombinirano           |                                                        |                            |       |                            | / lage |        |       |          |  |  |  |
| 14.11.2018                   | 1155 | 60,00    | Gotovina/Novčanice    | Radna stani                                            | Radna stanica: 001         |       |                            |        |        |       |          |  |  |  |
| 09.11.2018                   | 1154 | 0,83     | Gotovina/Novčanice    | ZKI:02cde82b571674708bf9dc8b2e2614c2, JIR:             |                            |       |                            |        |        |       |          |  |  |  |
| 26.10.2018                   | 1153 | 3,81     | Gotovina/Novčanice    | Kupac uplatio: 1.700,00 Kn, izvršen povrat od:48,32 Kn |                            |       |                            |        |        |       |          |  |  |  |
| 26.10.2018                   | 1152 | 3,81     | kredit American       |                                                        |                            |       |                            |        |        |       |          |  |  |  |
| 22.05.2018                   | 1151 | -225,00  | Gotovina/Novčanice    |                                                        |                            |       |                            |        |        |       |          |  |  |  |
| 22.05.2018                   | 1150 | 90,00    | Gotovina/Novčanice    | Ispis sa slikama 📃                                     |                            |       |                            |        |        |       |          |  |  |  |
| 22.05.2018                   | 1149 | 100,00   | Gotovina/Novčanice    | šifra proizvoda                                        | naziv proizvoda            |       | količina                   | J.M.   | Cijena | Pop % | Iznos    |  |  |  |
| 22.05.2018                   | 1148 | -225,00  | Gotovina/Novčanice    | 10075                                                  | AVA LIQUIDO 20LAV 34022090 |       | 111,000                    | ком    | 14,88  | 0,000 | 1.651,68 |  |  |  |
| 22.05.2018                   | 1147 | 225,00   | Gotovina/Novčanice    |                                                        |                            |       |                            |        |        |       |          |  |  |  |
| 22.05.2018                   | 1146 | -225,00  | Gotovina/Novčanice    |                                                        |                            |       |                            |        |        |       |          |  |  |  |
| 22.05.2018                   | 1145 | 225,00   | Gotovina/Novčanice    |                                                        |                            |       |                            |        |        |       |          |  |  |  |
| 21.05.2018                   | 1144 | 1.035,00 | Kartica-American Exp  |                                                        |                            |       |                            |        |        |       |          |  |  |  |
| 21.05.2018                   | 1143 | 3.925,02 | Kartica-American Exp  |                                                        |                            |       |                            |        |        |       |          |  |  |  |
| 21.05.2018                   | 1142 | 4.082,17 | Kartica-Mastercard    |                                                        |                            |       |                            |        |        |       |          |  |  |  |
| 21.05.2018                   | 1141 | 1.672,20 | Kartica-Mastercard    |                                                        |                            |       |                            |        |        |       |          |  |  |  |
| 21.05.2018                   | 1140 | 2.624,99 | Kartica-American Exp  |                                                        |                            |       |                            |        |        |       |          |  |  |  |
| 21.05.2018                   | 1139 | 1.925,01 | Kartica-American Exp  |                                                        |                            |       |                            |        |        |       |          |  |  |  |
| 21.05.2018                   | 1138 | 3.925,02 | Kartica-American Exp  |                                                        |                            |       |                            |        |        |       |          |  |  |  |
| 21.05.2018                   | 1137 | 1.425,00 | Kartica-American Exp  |                                                        |                            |       |                            |        |        |       |          |  |  |  |
| 19.05.2018                   | 1136 | 660,00   | Gotovina/Novčanice    |                                                        |                            |       |                            |        |        |       |          |  |  |  |
| 19.05.2018                   | 1135 | 430,00   | Kartica-Mastercard    |                                                        |                            |       |                            |        |        |       |          |  |  |  |
| 19.05.2018                   | 1134 | 2.890,00 | Kartica-Mastercard    |                                                        |                            |       |                            |        |        |       |          |  |  |  |
| 19.05.2018                   | 1133 | 150,00   | Gotovina/Novčanice    |                                                        |                            |       |                            |        |        |       |          |  |  |  |
| 19.05.2018                   | 1132 | 500,00   | Gotovina/Novčanice    |                                                        |                            |       |                            |        |        |       |          |  |  |  |
| 19.05.2018                   | 1131 | 1.890,00 | Gotovina/Novčanice    | Developed                                              |                            | A Sto |                            | Dee    |        |       | 17127    |  |  |  |
| 19.05.2018                   | 1130 | 1.925,01 | Kartica-American Exp  | ekran                                                  | (F5) Posalji na            | rač   | una                        | od-    | do     | 5     | (ESC)    |  |  |  |
| 40.05.0040                   | 4400 | 0.004.00 | Martine American Free |                                                        |                            |       |                            |        |        |       |          |  |  |  |

- U pregledu računa možemo raditi sljedeće <u>kada odaberemo letvicom</u> željeni račun:
  - a) Pregledati račun na ekranu, gumb Pregled ekran
  - b) ISPISATI ponovo isti račun, gumb ISPIS računa ili tipka F5
  - c) Poslati račun na e-mail
  - d) STORNIRATI račun, gumb Storno računa. Ukoliko pritisnete storno, program će vas pitati želite li samo stornirati račun ili stornirati račun i stavke staviti nazad u račun. Ukoliko odaberete da želite i stavke vratiti nazad u račun, iste će vas čekati na izdavanju računa pa ih možete promijeniti i ponovo zaključiti račun.

## 4. ZAKLJUČAK DANA ILI PREGLED TRENUTNOG PROMETA

Pregled prometa tijekom dana ili na kraju dana možete otvoriti pritiskom na tipku "F6" ili klikom miša na Gumb "MP PROMET" unutar glavnog ekrana:

|                                                                                      |                           |                       |         | (korisnici be             | 2 20vora: 060/            | 666-334)                | -                         |                          | 1                        |
|--------------------------------------------------------------------------------------|---------------------------|-----------------------|---------|---------------------------|---------------------------|-------------------------|---------------------------|--------------------------|--------------------------|
| Logiranje<br>osoblja (F1)                                                            | Administra<br>Radna stani | <b>ator</b><br>ica: 1 |         | MP Račun<br>(F2)          | MP Ponuca<br>(F4)         | MP Promet<br>(F6)       | VP Ponuda<br>(F8)         | VP (F10)                 | VP Račun<br>(F12)        |
| Evidencija<br>sati rada         P01 SKLADIŠTE DEMO           2018         31.12.2018 |                           |                       | 2.2018  | Pregled MP<br>računa (F3) | Preglea MP<br>ponuda (F5) | (F7)                    | Pregled VP<br>ponuda (F9) | Pregled VP<br>otp. (F11) | Pregled VP računa        |
| 🆄 CRM                                                                                | Radni<br>nalozi           | E Knjiga popisa       | Partner | i Primk                   | e 🏹 Među<br>robe          | usklad. A Stanje zaliha | Nova<br>narudžba          | Nivelacija<br>cijena     | Slanje pod.<br>na Server |

Nakon odabira ove opcije, program će vam ponuditi datum/period za koji želite pregledati promet, a u pravilu to je današnji datum koji je i na ekranu. Dovoljno je samo potvrditi sa ENTER.

| MP pregled prometa 01.01.2018 - 30.06.2018                              |                                                     |                                    |  |  |  |  |  |  |  |  |  |  |
|-------------------------------------------------------------------------|-----------------------------------------------------|------------------------------------|--|--|--|--|--|--|--|--|--|--|
| Promet i plaćanje                                                       | Porezna rekapitulacija                              | Pregled djelatnika                 |  |  |  |  |  |  |  |  |  |  |
| Računi od broja: 1 do 1151                                              | TGR FOR Osnovica Porez Ukupno                       | Ime djelatnika Izdano Iznos kn     |  |  |  |  |  |  |  |  |  |  |
|                                                                         |                                                     |                                    |  |  |  |  |  |  |  |  |  |  |
| Oznaka PP: P01, oznaka NU:1                                             | RP1 0% 195.714,59 48.928,65 3380.889,32             | August Šenca 829 2688.209,73       |  |  |  |  |  |  |  |  |  |  |
|                                                                         |                                                     | Miroslav Krleža 125 175.045,93     |  |  |  |  |  |  |  |  |  |  |
| NAČIN PLAĆANJA IZDANO IZNOS KI                                          | Wupno: 48.928,65 3380.889,32                        | Jure Kaštelan 112 377.408,24       |  |  |  |  |  |  |  |  |  |  |
|                                                                         | -                                                   |                                    |  |  |  |  |  |  |  |  |  |  |
| Gotovina/Novčanice 297 491.667,04                                       | 1                                                   | Ukupno 1066 3240.663,90            |  |  |  |  |  |  |  |  |  |  |
| Kartica-Mastercard 337 1283.743,63                                      | 3                                                   |                                    |  |  |  |  |  |  |  |  |  |  |
| Kartica-American Expre 457 1363.568,73                                  |                                                     | KOLIČINA POTPISANIH UGOVORA: 31,00 |  |  |  |  |  |  |  |  |  |  |
| carević 60 241.909,94                                                   | 1                                                   |                                    |  |  |  |  |  |  |  |  |  |  |
|                                                                         | -                                                   |                                    |  |  |  |  |  |  |  |  |  |  |
| UKUPNO 1151 3380.889,33                                                 | 2                                                   |                                    |  |  |  |  |  |  |  |  |  |  |
| Poziv na broj: HR00 01-30062018                                         |                                                     |                                    |  |  |  |  |  |  |  |  |  |  |
| Blagajnički polog 0,00                                                  |                                                     |                                    |  |  |  |  |  |  |  |  |  |  |
| Izlaz novca iz blagajne 500,00                                          |                                                     |                                    |  |  |  |  |  |  |  |  |  |  |
|                                                                         |                                                     |                                    |  |  |  |  |  |  |  |  |  |  |
|                                                                         |                                                     |                                    |  |  |  |  |  |  |  |  |  |  |
|                                                                         |                                                     |                                    |  |  |  |  |  |  |  |  |  |  |
|                                                                         |                                                     |                                    |  |  |  |  |  |  |  |  |  |  |
|                                                                         |                                                     |                                    |  |  |  |  |  |  |  |  |  |  |
|                                                                         |                                                     |                                    |  |  |  |  |  |  |  |  |  |  |
|                                                                         |                                                     |                                    |  |  |  |  |  |  |  |  |  |  |
| Ispis na A4<br>printer (F6) Ispis na POS printer (F5) Ispis na POS (F8) | Usplata HUB 3-A Zaključi (banka) za banku Dromet F4 | Izlaz<br>(ESC)                     |  |  |  |  |  |  |  |  |  |  |
| Pregled ekran Pošalji na Specifikacija ekran                            | Priznanica za<br>banku na POS za banku              |                                    |  |  |  |  |  |  |  |  |  |  |

#### Program će po odabiru datuma prikazati ekran prometa:

- U pregledu prometa možemo raditi sljedeće akcije:
  - a) **ISPISATI promet** na POS ili A4 Printer. Za ispis na POS (mali) printer potrebno je pritisnuti F5 ili "Ispis na POS printer", a za ispis na A4 printer F6 ili istoimeni gumb.
  - b) Poslati promet na e-mail adresu
  - c) <u>Unijeti polog gotovine u blagajni</u> na tipku F8. To je blagajnički polog koji ostaje iz dana u dan, a unosi se samo radi evidencije i ispisa na traci.
  - d) Ukoliko novac nosimo na banku možemo na gumb Isplata (banka) unijeti koliko smo novca odnjeli na banku. Ova opcija je potrebna samo kada to tako zahtijeva uprava/računovodstvo tvrtke.
  - e) <u>PRIZNANICA za banku na POS</u> printer je opcija koja ispisuje priznanicu za odnos novca na banku i sadži poziv na broj koji je potrebno upisati i koliko gotovine polažemo. PREPORUKA je istu korisiti kada nosite novac na banku.
  - f) **Zaključi promet (F4)** je tipka sa kojom završavamo današnji dan. Ukoliko ne zaključite promet, on će se sam zaključiti kod sljedećeg ulaska u program.

### 5. KRAJ DANA – slanje podataka

Na kraju dana (kada završite sa poslom) potrebno:

a) vaše podatke poslati u centralu na server pritiskom na "SLANJE PODATAKA NA SERVER"

|                           |                                     |                    | korisnička po<br>(korisnici bi | drška 24h: 0<br>ez ugovora: 060/6 | 1/4400-444<br>566-334) |                           |                          |                    |
|---------------------------|-------------------------------------|--------------------|--------------------------------|-----------------------------------|------------------------|---------------------------|--------------------------|--------------------|
| Logiranje<br>osoblja (F1) | Tomislav Belama<br>Radna stanica: 1 | rić                | MP Račun<br>(F2)               | MP Ponuda<br>(F4)                 | MP Promet<br>(F6)      | VP Ponuda<br>(F8)         | VP (F10)                 | VP Račun<br>(F12)  |
| Evidencija<br>sati rada   | P03 Kistanje<br>2020                | 23.01.2020         | Pregled MP<br>računa (F3)      | Pregled MP<br>ponuda (F5)         | Prodano MP<br>(F7)     | Pregled VP<br>ponuda (F9) | Preglea VP<br>otp. (F11) | Pregled VP računa  |
| E Knjiga Knjiga           | a Primke<br>a robe                  | Međusklad.<br>robe | A Stanje P<br>zaliha Excel     | regled MP računa<br>2013 rtikla   | Nova<br>narudžba       | Pregled<br>narudžbi       | rhiva<br>odataka Sla     | nje pod.<br>Server |

Ovu opciju je potrebno korisiti i ukoliko želite u tijeku dana preuzeti npr. centralne cjenike ili akcije iz centrale, ali o tome će vas obavijestiti vaš ured.

## 6. PROMJENA DJELATNIKA NA KASI (smjene)

Kada se tijekom dana mijenja djelatnik na kasi potrebno je izvršiti prijavu novog djelatnika na kasu kako bi se u poreznu upravu slali ispravni podaci. Isto se radi preko izbornika "Logiranje osoblja" na glavnom ekranu ili pritiskom na F1 tipku.

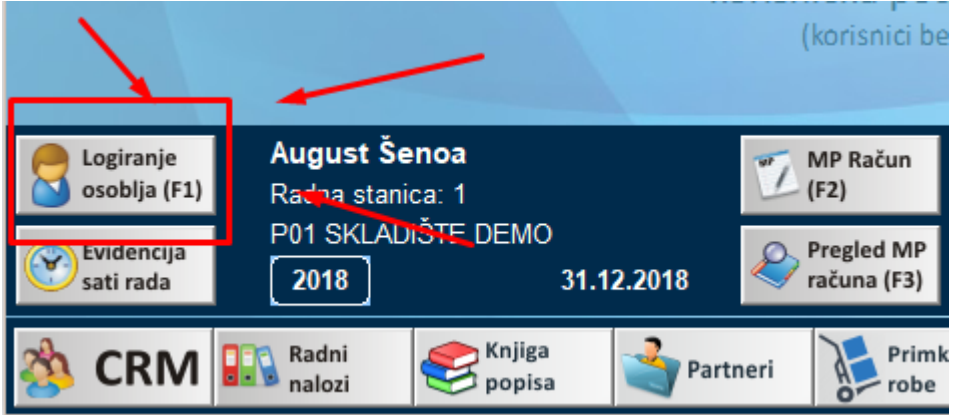

## 7. KRAJ RADA – Isključenje računala i programa

Kada ste očitali promet i poslali podatke na centralni server (gore), možete zatvoriti program ili isključiti računalo odabirom tipke za isključenje u gornjem desnom kutu glavnog ekrana:

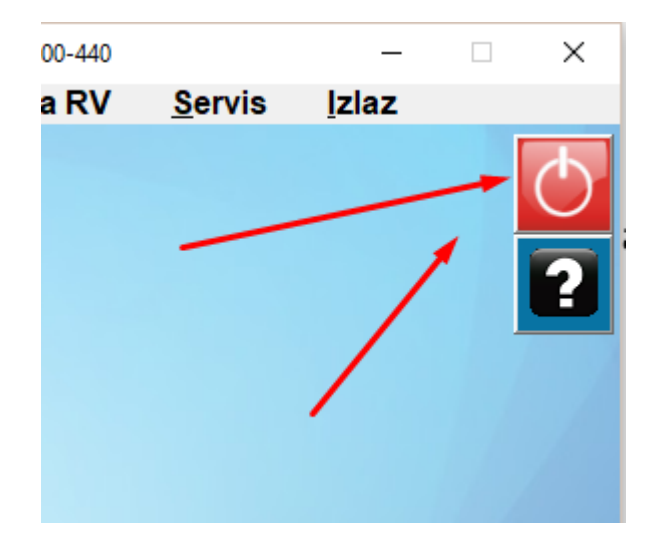

## 8. <u>**!!! ZAPRIMANJE ROBE IZ CENTRALE (ili druge poslovnice) !!!</u>**</u>

Kada vam dođe roba iz centrale ili druge poslovnice, istu je potrebno zaprimiti na vaš lager. Obično ćete na glavnom ekranu vidjeti da vam je netko poslao robu, a program će vam napisati koliko međuskladišnica robe imate za zaprimiti (na čekanju), ovako:

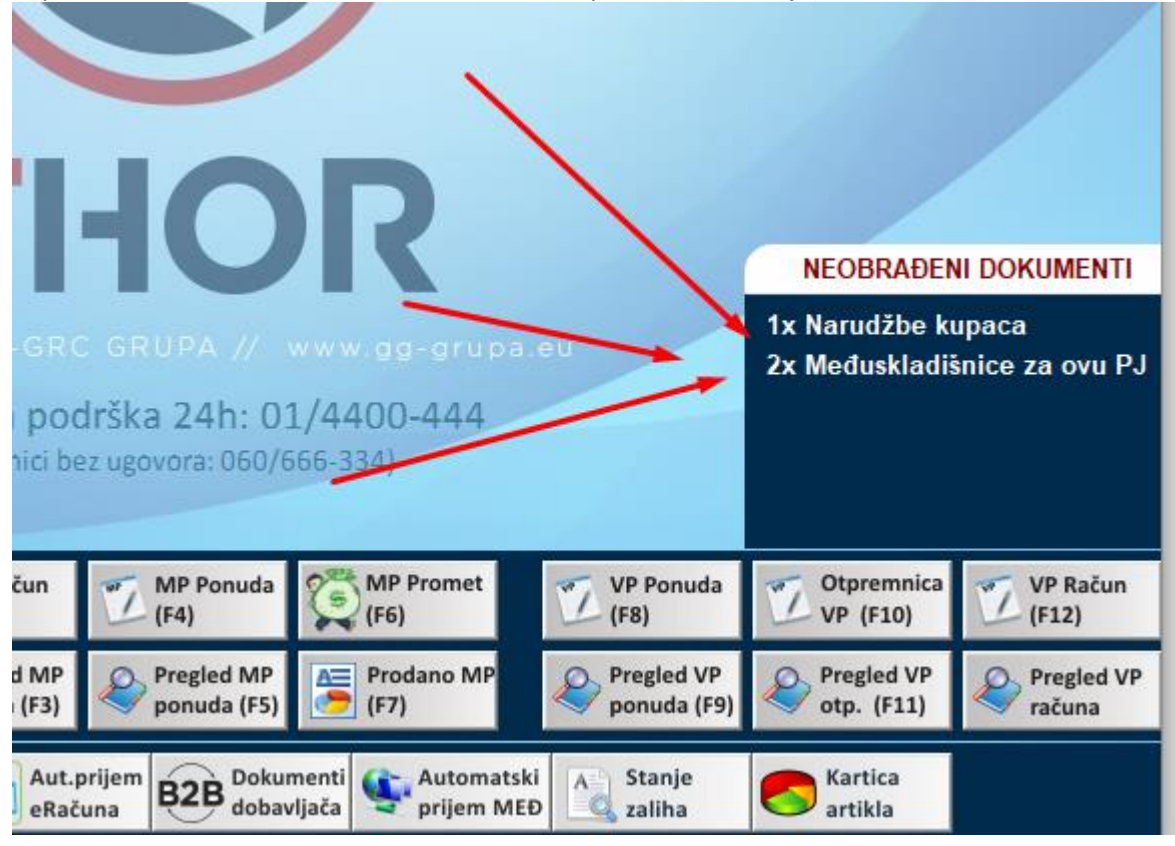

Zaprimanje robe se radi na način da pritisnete tu poruku "Međuskladišnice za ovu PJ":

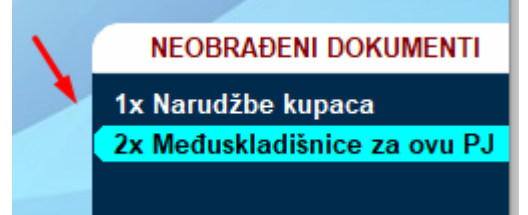

Odabirom ove opcije, program će vam pokazati koje međuskladišnice imate "u pripremi" odnosno koja vam je roba poslana, a vi je još niste zaprimili (slika dolje). Dovoljno je odabrati željenu međuskladišnicu koju želite zaprimiti i program će vam je zadužiti na stanje.

|                  |            | Pregled    | ne preuzetih međus | skladišnica |              |
|------------------|------------|------------|--------------------|-------------|--------------|
| Broj Međ.        | Datum      | Poslovnica | Mjesto             | Napomena    | Djelatnik 📥  |
| P01-022722       | 16.12.2019 | DEMO THOR  | JASTREBARSKO, KLI  | Testroba    | August Šenoa |
| P01-022721       | 16.12.2019 | DEMO THOR  | JASTREBARSKO, KLI  | sa          | August Šenoa |
|                  |            |            |                    |             |              |
|                  |            |            |                    |             |              |
|                  |            |            |                    |             |              |
|                  |            |            |                    |             |              |
|                  |            |            |                    |             |              |
|                  |            |            |                    |             |              |
|                  |            |            |                    |             |              |
|                  |            |            |                    |             |              |
|                  |            |            |                    |             |              |
|                  |            |            |                    |             |              |
|                  |            |            |                    |             |              |
|                  |            |            |                    |             |              |
|                  |            |            |                    |             |              |
|                  |            |            |                    |             |              |
|                  |            |            |                    |             |              |
|                  |            |            |                    |             | <b>_</b> _   |
| Odabari označenu | 1          |            | 1                  |             | Odustani     |
| međuskladišnicu  |            |            |                    |             | (Esc)        |

## 9. SLANJE ROBE U DRUGU POSLOVNICU ILI POVRAT U CENTRALU

Kada robu šaljete u neku drugu poslovnicu ili u centralu vraćate neku robu, potrebno je za to napraviti dokument "Međuskladišnica" kako bi razdužili sebe i zadužiti tu poslovnicu gdje šaljete robu ili povrat.

Međuskladišnicu možete otvoriti na glavnom ekranu sa gumbom "Međusklad. Robe":

|                           |                                  | K                | onsnicka pod<br>(konoici be | 115Ka 2411: UJ<br>z ugovora: 060/6 | 56-334)                 |                           |                          | 1                        |
|---------------------------|----------------------------------|------------------|-----------------------------|------------------------------------|-------------------------|---------------------------|--------------------------|--------------------------|
| Logiranje<br>osoblja (F1) | August Šenoa<br>Radna stanica: 1 |                  | MP Račun<br>(F2)            | MP Ponuda<br>(F4)                  | MP Promet<br>(F6)       | VP Ponuda<br>(F8)         | VP (F10)                 | VP Račun<br>(F12)        |
| Evidencija<br>sati rada   | P01 SKLADIŠTE DEM                | IO<br>31.12.2018 | Pregled MP računa (F3)      | Progled MP<br>ponuda (F5)          | (F7)                    | Pregled VP<br>ponuda (F9) | Pregled VP<br>otp. (F11) | Pregled VP računa        |
| 🆄 CRM                     | Radni<br>nalozi                  | ga<br>isa 🇳 Part | tneri Jerimk<br>robe        | e Međus<br>robe                    | iklad. Stanje<br>Zaliha | Nova<br>narudžba          | Nivelacija<br>cijena     | Slanje pod.<br>na Server |

Otvoriti će se popis svih dosadašnjih međuskladišnica, a novu možete kreirati odabirom gumba "Unos nove Međusklad":

| ✓            | 76                     | 30.11.2018                   | 049                 | OTP           | VELEPRODAJN          | NO SKLADIŠTE                 |        |          | VF                | P-OT | P:387 GRC G                  | RUPA D.O.O.                   |     |      |                         | 137,86 | 6 | 0,00           |
|--------------|------------------------|------------------------------|---------------------|---------------|----------------------|------------------------------|--------|----------|-------------------|------|------------------------------|-------------------------------|-----|------|-------------------------|--------|---|----------------|
| $\checkmark$ | 75                     | 30.11.2018                   | 049                 | ОТР           | VELEPRODAJN          | NO SKLADIŠTE                 |        |          | VF                | P-OT | P:386 CRC G                  | RUPA D.O.O.                   |     |      |                         | 827,16 | 5 | 0,00           |
| $\checkmark$ | 74                     | 26.11.2018                   | 049                 | OTP           | VELEPRODAJN          | NO SKLADIŠTE                 | $\sim$ |          | VE                | 2-01 | P:385 KINDE                  | R GRADNJA OBRT                | ZAU | SLU  |                         | 0,00   | ) | 0,00           |
| A            | Pregle<br>ekran        | d 🍯                          | spis A4<br>lokume   | nta           | Pošalji na<br>e-mail | Ispis na POS<br>printer (F5) |        | un<br>Me | os nove<br>duskl. |      | Izmjena<br>Međuski.          | Zaključi<br>dokument          |     | 🤹 Po | ošalji na<br>erver      |        |   | Izlaz<br>(ESC) |
| V N          | la ispisu<br>la ispisu | prikaži naba<br>prikaži prod | vne cij<br>ajne cij | ene?<br>jene? | (F11)<br>(F12)       |                              |        | M        | orno<br>eđuski.   | Ł    | Rekapitulacija<br>dokumenata | Materijalna<br>rekapitulacija |     | 🤹 Po | ošalji na<br>rver od-do |        |   |                |

Zatim će vam program ponuditi na izbor poslovnicu za koju šaljete robu/povrat, a iz kojeg morate odabrati odgovarajuću poslovnicu i pritisnuti ENTER. Dodatno možete unijeti neku napomenu ili samo još jednom pritisnuti ENTER:

| Izbor troška - Međuskladišnica |      |                                         |                 |                |                    |  |  |  |
|--------------------------------|------|-----------------------------------------|-----------------|----------------|--------------------|--|--|--|
| ŠIF                            | M.T. | Opis                                    | Naziv komitenta | Mjesto         | Ulica              |  |  |  |
| 800                            | 01   | INO OTPREMNICAza robu od dobavljača (UV |                 |                |                    |  |  |  |
| 044                            |      | Prijenos robe na MP skladište           |                 |                |                    |  |  |  |
| 100                            | 01   | Roba za Dugo Selo                       | POS Dugo Selo   | Dugo Selo      | Zagrebačka 145/b   |  |  |  |
| 101                            | 02   | Roba za Samobor                         | POS Samobor     | Samobor        | Ivana Veroneka 13  |  |  |  |
| 102                            | 03   | Roba za Solin                           | POS Solin       | Solin          | Kralja Zvonimira 6 |  |  |  |
| 103                            | 101  | Roba za Dugo Selo - NAJAM !             | NAJAM Dugo Selo | Dugo Selo      | Zagrebačka 145/b   |  |  |  |
| 104                            | 102  | Roba za Samobor - NAJAM !               | NAJAM Samobor   | Samobor        | Ivana Veroneka 13  |  |  |  |
| 105                            | 103  | Roba za Solin - NAJAM !                 | Najam Solin     | Solin          | Kralja Zvonimira 6 |  |  |  |
| 106                            | 04   | Roba za Zadar                           | POS Zadar       | Zadar          | Ante Starčevića 3b |  |  |  |
| 107                            | 104  | Roba za Zadar - NAJAM !                 | Najam Zadar     | Zadar          | Ante Starčevića 3b |  |  |  |
| 109                            | 05   | Roba za Makarsku                        | POS Makarska    | Makarska       | A.G.Matoša 1       |  |  |  |
| 110                            |      | Roba za                                 |                 |                |                    |  |  |  |
| 111                            | 121  | Roba za                                 |                 |                |                    |  |  |  |
|                                |      |                                         |                 |                |                    |  |  |  |
|                                |      |                                         |                 |                |                    |  |  |  |
|                                |      |                                         |                 |                |                    |  |  |  |
|                                |      |                                         |                 |                |                    |  |  |  |
|                                |      |                                         |                 |                |                    |  |  |  |
|                                |      |                                         |                 |                |                    |  |  |  |
|                                | Datu | ım dokumenta: 31.12.2018                |                 |                |                    |  |  |  |
|                                |      | napomena:                               | Novi (INS)      | 🛷 Izmjena 🛛 👧  | Odustani 📈 OK      |  |  |  |
|                                |      | Proizvodnja: drugo                      | ➡ partner       | 沙 podataka 🛛 🚺 | (Esc) u redu       |  |  |  |

Po odabiru poslovnice na koju šaljete robu, morate kao i u MP računu odabrati (staviti) artikle koje vraćate/šaljete u drugu poslovnicu i njihove količine. Sve tipke i opcije pretrage artikala su identične kao i na MP računu.

Kada stavite sve artikle na međuskladišnicu, potrebno je istu pohraniti na tipku "Spremi podatke":

| Međuskladišnica robe             |                                           |                                                     |          |      |     |                       |                              |                       |
|----------------------------------|-------------------------------------------|-----------------------------------------------------|----------|------|-----|-----------------------|------------------------------|-----------------------|
| Broj.<br>datum<br>Posl.<br>napom | 90001<br>a 31.12.2<br>jed INO OTP<br>mena | 018<br>REMNICA za robu od dobavlja                  |          |      |     | Ukup<br>Ukup<br>Pov.r | ono NC<br>ono MPC<br>aknada. | 0,00<br>26,00<br>0,00 |
| Traži:                           |                                           |                                                     | r        |      |     |                       |                              |                       |
| RB                               | šifra proizvoda                           | naziv proizvoda                                     | količina | J.M. | ΤВ  | Nab.Cijena            | Nab.Iznos                    | Pro.Cijena 📥          |
| 1                                | 1005002                                   | BIJELA PITA 0,500                                   | 1,000    | KOM  | R25 | 0,00                  | 0,00                         | 26,00                 |
|                                  |                                           |                                                     |          |      |     |                       |                              |                       |
|                                  |                                           |                                                     |          |      |     |                       |                              |                       |
|                                  |                                           |                                                     |          |      |     |                       |                              |                       |
|                                  |                                           |                                                     |          |      |     |                       |                              |                       |
|                                  |                                           |                                                     |          |      |     |                       |                              |                       |
|                                  |                                           |                                                     |          |      |     |                       |                              |                       |
|                                  |                                           |                                                     |          |      |     |                       |                              |                       |
|                                  |                                           |                                                     |          |      |     |                       |                              |                       |
|                                  |                                           |                                                     |          |      |     |                       |                              |                       |
|                                  |                                           |                                                     |          |      |     |                       |                              |                       |
|                                  |                                           |                                                     |          |      |     |                       |                              |                       |
|                                  |                                           |                                                     |          |      |     |                       |                              |                       |
|                                  |                                           |                                                     |          |      |     |                       |                              |                       |
|                                  |                                           |                                                     |          |      |     | $\mathbf{\mathbf{N}}$ |                              |                       |
|                                  |                                           |                                                     |          |      |     |                       | <u> </u>                     |                       |
|                                  |                                           |                                                     |          |      |     |                       |                              |                       |
|                                  |                                           |                                                     |          |      | _   |                       | → _                          | -                     |
|                                  | odaj artikl 📕 Dod                         | aj šifru 💦 Briši 🥂 izmjena 🐯 Uvoz/skini 🐼 Kopiranje | Kopiran  | nje  |     |                       | Odustari                     | Spremi                |
| (i                               | nsert) (F9)                               | stavku (del) (enter) Stavku (del) (enter)           | V primke |      |     |                       | (Esc)                        | podatke               |

Program će prije spremanja ponuditi sljedeće opcije:

| Kraj međuskladišnice                                                                                      |                                                                                              |  |  |  |  |  |  |
|----------------------------------------------------------------------------------------------------|----------------------------------------------------------------------------------------------|--|--|--|--|--|--|
| Izbor ispisa<br>✓ odmah ZAKLJUČI dokument<br>✓ Pregled na ekranu prije ispisa<br>Broj kopija dokumenta: 1 | Ispis na A4 printer<br>I Ispis na ekranu<br>I Pošalji na mail<br>I Ispis na mali-POS printer |  |  |  |  |  |  |
| ☑ Na ispisu prikaži nabavne cijene? (F11)<br>☑ Na ispisu prikaži prodajne cijene? (F12)                   | Odustani<br>(Esc) OK<br>u redu                                                               |  |  |  |  |  |  |

**PREPORUČAMO** da stavite kvačicu na <u>"odmah ZAKLJUČI dokument</u>" i kvačicu na <u>"Ispis na</u> <u>mali-POS printer</u>" (ako isti imate). Dodatno možete odabrati broj kopija u koliko želite da se dokument ispiše, a preporuka je 2 kopije. Jednu kopiju dajete vozaču, a drugu zadržite za sebe.